# Keystone Financial Information System (FIS™)

Accounts Payable Check Processing

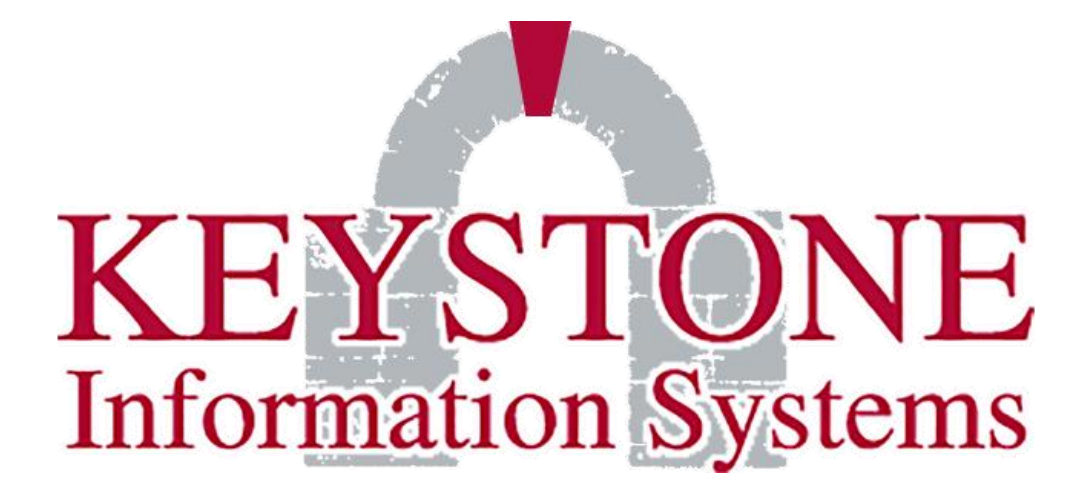

1000 Lenola Road Maple Shade, NJ 08052 856-722-0700 www.keyinfosys.com

August 2020

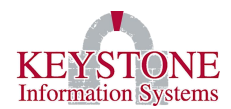

# **Table of Contents**

| Ι.   | General Information |                                                                                                    |  |  |  |
|------|---------------------|----------------------------------------------------------------------------------------------------|--|--|--|
|      | Α.                  | Keystone Client Navigation – Icons, Buttons, and Function Keys 1                                    |  |  |  |
|      | В.                  | Payroll Agency Checks Setup and Processing1                                                         |  |  |  |
| н.   | Accou               | nts Payable/Agency Check PROCESSING2                                                                |  |  |  |
|      | Α.                  | Step One: Post Payroll Agency Invoices (AP1002) 2                                                   |  |  |  |
|      | В.                  | Step Two: Run the Invoice Entry Register (AP9119) and Accept the Posting 4                          |  |  |  |
|      |                     | 1. Invoice Entry Register Report                                                                    |  |  |  |
|      |                     | 2. Invoice Entry Register Report by Fund                                                            |  |  |  |
|      |                     | 3. Invoice Entry Register Distribution Summary                                                      |  |  |  |
|      | C.                  | Step Three: Release A/P Invoices for Payment (AP0092)7                                              |  |  |  |
|      | D.                  | Step Four: Run the Payment Review Report (AP3063)8                                                  |  |  |  |
|      |                     | 1. Payment Review Report (AP3062)9                                                                  |  |  |  |
|      | E.                  | Step Five: Print Accounts Payable Checks (AP0007)10                                                 |  |  |  |
|      | F.                  | Step Six: Print Check Register and Update (AP4070)12                                                |  |  |  |
|      |                     | 1. Accounts Payable Check Register Detail Listing (AP4070)                                          |  |  |  |
| III. | Void/               | Reissue Accounts Payable Checks in Financials14                                                     |  |  |  |
|      | Α.                  | Step One: Void a check that has been posted (AP3401) 14                                             |  |  |  |
|      | В.                  | Step Two: Print the Voided Check Register and Update (AP3409)15                                     |  |  |  |
|      |                     | 1. Accounts Payable Voided Check Register (AP3410) 16                                               |  |  |  |
|      | C.                  | Step Three: Issue a new check for payment (AP3324) or (AP9140) 17                                   |  |  |  |
|      | D.                  | Step Four: Complete Steps for Running Accounts Payable Checks in Financials (shown on pages 6 - 15) |  |  |  |
| IV.  | Void/               | No Reissue Accounts Payable Checks in Financials                                                    |  |  |  |
|      | Α.                  | Step One: Void a check that has been posted (AP3401) 19                                             |  |  |  |
|      | В.                  | Step Two: Print the Voided Check Register and Update (AP3409)                                       |  |  |  |
|      |                     | 1. Accounts Payable Voided Check Register (AP3410) 21                                               |  |  |  |
|      | C.                  | Step Three: Issue a new check for payment (AP3324) or (AP9140)                                      |  |  |  |

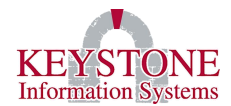

# I. GENERAL INFORMATION

# A. <u>Keystone Client Navigation – Icons, Buttons, and Function Keys</u>

To view a list/description of the buttons, icons, and function keys included in this document please access the **Keystone Client Navigation – Icons, Buttons, and Function Keys documentation**. You can locate this documentation by going to the Client Care website  $\rightarrow$  Documents  $\rightarrow$  User Manuals  $\rightarrow$  Keystone Client.

## B. Payroll Agency Checks Setup and Processing

Documentation on **Processing Payroll Agency Invoices** can be found by going to the Client Care website  $\rightarrow$  Documents  $\rightarrow$  User Manuals  $\rightarrow$  KEMS (HR, Payroll)  $\rightarrow$  Agency Checks  $\rightarrow$  Payroll Agency Invoices.

#### Keystone Information Systems, Inc.

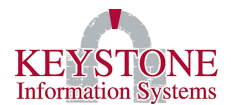

# II. ACCOUNTS PAYABLE/AGENCY CHECK PROCESSING

**Note:** If you use the SFTP Net Drive utility (X: drive) for KeyDocs, be sure that's connected.

## A. <u>Step One: Post Payroll Agency Invoices (AP1002)</u>

Financial Information System  $\rightarrow$  Invoice Entry  $\rightarrow$  **Post Payroll Agency Invoices (AP1002)** 

This process is only needed if you are running Payroll Agency Checks. The process will pull any invoice that has been released from the Maintain PR Agency Invoices into Accounts Payables. This screen will post all invoices, move the files from PRAP to AP and will create the **General Ledger Distribution** records.

**Note:** Once the invoices are posted to Financials, they <u>cannot</u> be viewed or modified in Payroll. Also, you will receive a message if you have insufficient funds and the invoices may be placed on <u>hold</u>.

| Accounts Payable                                                                                                    | Post Payroll Agency Invoices                                                                                                    | AP1002 |
|----------------------------------------------------------------------------------------------------|----------------------------------------------------------------------------------------------------|--------|
| This process<br>vendors. On<br>posted by ru<br>You may filt<br>Check Code b<br>list of invo<br>Choose the d<br>enter a post<br>choose to u | will create Payroll Agency Invoices for the payroll agency<br>ace the invoices have been generated, they will need to be<br>unning the Accounts Payable Invoice Entry Register.<br>Her the invoices that are selected by optionally entering a<br>below, and will be given an opportunity to select from the<br>bices once they are displayed.<br>Nate you would like to use to post these invoices. You may<br>sing date that all invoices will be updated with, or you may<br>use the posting date alreday set on each record. |        |
| Check Co                                                                                                    | nde PR Select Post Date<br>Invoice Post Date<br>Enter Post Date                                                                                                    |        |
|                                                                                                    | OK Cancel                                                                                                    |        |

#### Keystone Information Systems, Inc.

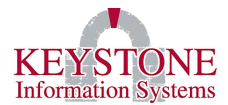

**Check Code:** Enter the check code associated with the invoices that you wish to post. Run this process for each individual check code.

Select Post Date: Select if you want to use the Invoice Post Date assigned to the invoice when generated in Payroll or select Enter Post Date and enter the Post Date to be used for posting.

Keystone Information Systems, Inc.

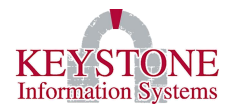

#### B. Step Two: Run the Invoice Entry Register (AP9119) and Accept the Posting

Financial Information System  $\rightarrow$  Invoice Entry  $\rightarrow$  Invoice Entry Register (AP9119)

This report lists all invoices entered that have **not** been posted.

| Accounts P | ayable Invoice Entry Register                                                                                                    | AP9119 |  |  |  |  |  |
|------------|----------------------------------------------------------------------------------------------------|--------|--|--|--|--|--|
|            | The Invoice Entry Register is a report that lists all Invoices<br>that need to be posted. Choose the options below.<br>Once the report has completed, you will be prompted to post<br>the Accounts Payable Invoices. |        |  |  |  |  |  |
| Enter      | the report date 10/02/2018                                                                                                    |        |  |  |  |  |  |
| Enter      | User Login Name or leave blank for all logins                                                                                                    |        |  |  |  |  |  |
| Enter      | Check Code or leave blank for all check codes PR                                                                                                    |        |  |  |  |  |  |
|            | Print Option<br>Sort by Vendor Name<br>Sort by Vendor Number<br>Sort by Entry Sequence<br>Summarize on Screen                                                                                                    |        |  |  |  |  |  |
| Optio      | nally enter a range of Posting Dates ==>                                                                                                    |        |  |  |  |  |  |
|            | OK Cano                                                                                                    | el     |  |  |  |  |  |

Enter the report date: Enter the date you are running the report for.

Enter User Login Name or leave blank for all logins: Use the Look Up icon to select a username or leave this field blank for all.

Enter Check Code or leave blank for all check codes: Use the Look Up icon to select a check code or leave blank for all check codes (*Example: (PR) Payroll*).

**Note:** If you used multiple codes in Payroll, you will have to <u>repeat</u> this process for each check code (Example: 90 – Live Checks, 91 – No Check Transactions (wire transfers, ACH, etc.)). When reviewing multiple Check Codes, you may want to enter a User Login Name and leave the Check Code field blank (for all invoices).

#### Keystone Information Systems, Inc.

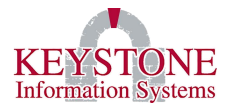

**Print Option:** Select the option you want the report to be sorted by when printing.

Choose Report: Select how detailed you want the report to be.

**Optionally enter a range of Posting Dates:** (Optional) you can enter a range of posting dates to view the report for.

#### 1. Invoice Entry Register Report

| Report Preview                                                                                          |                                       |                                                           |           | 1 0      | f 1      |           |           |
|----------------------------------------------------------------------------------------------------|---------------------------------------|-----------------------------------------------------------|-----------|----------|----------|-----------|-----------|
| AP9120                                                                                                  | INVOICE I<br>RUN DA7<br>USER<br>CHECI | ENTRY REGISTER<br>FE: 10/02/18<br>NAME: ALL<br>& CODE: PR |           | 16:3     | 31:19 20 | 6 NOV 201 | .9 Page 1 |
| Vendor/Invoice                                                                                          | . SC Budget# P/O                      | No Amount E                                               | Freight I | Discount | . Tax.   | Ex        | tension   |
| Ven# 000012<br>Keystone<br>Inv# 12584<br>Inv ,Due<br>Post Date 10/09/19<br>1099 Type: M<br>1099 Flag: N | N 303-69130-2100-202-00-000           | 785215.15                                                 |           |          |          |           | 785215.15 |
|                                                                                                    |                                       | 785215.15                                                 | 0.00      | 0.0      | )0       | 0.00      | 785215.15 |
|                                                                                                    |                                       | 785215.15                                                 | 0.00      | 0.0      | )0       | 0.00      | 785215.15 |
|                                                                                                    |                                       | 785215.15                                                 | 0.00      | 0.0      | )0       | 0.00      | 785215.15 |
| 1 records listed.                                                                                       |                                       |                                                           |           |          |          |           |           |

#### 2. Invoice Entry Register Report by Fund

| Report  | t Preview                         |                                                                                          | 1  | of    | 1    |          |        |
|---------|-----------------------------------|------------------------------------------------------------------------------------------|----|-------|------|----------|--------|
| AP9120  |                                   | INVOICE ENTRY REGISTER BY FUND<br>RUN DATE: 10/02/18<br>USER NAME: ALL<br>CHECK CODE: PR | 16 | :37:4 | 4 26 | NOV 2019 | Page 1 |
| Fund    | Extension                         |                                                                                          |    |       |      |          |        |
| 303     | 785215.15<br>=======<br>785215.15 |                                                                                          |    |       |      |          |        |
| 1 recor | ds listed.                        |                                                                                          |    |       |      |          |        |

**Note:** If corrections are needed, go to: Disbursements  $\rightarrow$  Invoice Release / Check Writer  $\rightarrow$  **A/P Invoice Status Change (AP9140)** or go to: Invoice Entry  $\rightarrow$  **A/P Invoice Change/Cancel (AP3324)** to make the necessary updates (hold, release, etc.).

#### **Keystone Information Systems, Inc.**

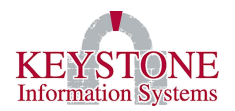

# Once the report is reviewed and verified for accuracy, the posting can be accepted. All invoices <u>must</u> be posted before they can be released for the check run.

Posting the invoices will create a debit to the detail accounts and a credit to Accounts Payable. Posting is dated by each Invoice's Posting Date. You will be prompted to post the invoices on the report; then, you will be prompted for selection and sorting criteria, and a detail register will be produced followed by a summary by fund.

| I | Confirm                                   |  |  |  |  |  |  |  |  |  |
|---|-------------------------------------------|--|--|--|--|--|--|--|--|--|
|   | Do you wish to proceed with the POSTING ? |  |  |  |  |  |  |  |  |  |
|   | Yes No                                    |  |  |  |  |  |  |  |  |  |

Click **Ok** to perform the post and answer the sort criteria prompt. Posting the invoices will create a debit to the detail accounts and a credit to Accounts Payable. Posting is dated, by each Invoice's Posting Date.

## 3. <u>Invoice Entry Register Distribution Summary</u>

| Report Preview                                                                               |                |                                      |                     | 1       | of | 1    | G   |  |
|----------------------------------------------------------------------------------------------|----------------|--------------------------------------|---------------------|---------|----|------|-----|--|
| AF3122<br>Report Date 11/26/19 Invoice F                                                     | Ke<br>Entry Re | ystone County<br>gister Distribution | 16:43:12<br>Summary | 11-26-1 | 9  | Page | ə 1 |  |
| Account/Description                                                                          |                | Debits                               | Credits             |         |    |      |     |  |
| 303-00500-0001-000-00-000 ACCOUNTS PAYABLE<br>303-69130-2100-202-00-000 2100 - FICA BENEFITS |                | 0.00<br>785215.15                    | 785215.15<br>0.00   | _       |    |      |     |  |
|                                                                                              |                | 785215.15                            | 785215.15           | -       |    |      |     |  |
| 2 records listed.                                                                            |                |                                      |                     |         |    |      |     |  |

#### Keystone Information Systems, Inc.

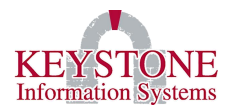

#### C. <u>Step Three: Release A/P Invoices for Payment (AP0092)</u>

Financial Information System  $\rightarrow$  Disbursements  $\rightarrow$  Invoice Release / Check Writer  $\rightarrow$  A/P Release for Payment (AP0092)

| A | counts | Payable  | New A/P Release        | e For Payment       | AP0092      |
|---|--------|----------|------------------------|---------------------|-------------|
|   |        | Select   | Invoices that meet the | following requireme | ents:       |
|   |        | Logname: | Check Code:            | Source Co           | ode:        |
|   | ST     | Invoice  | Vendor                 | Inv Date Due        | Date NET    |
|   |        |          |                        |                     | <u> </u>    |
|   |        |          |                        |                     |             |
|   |        |          |                        |                     |             |
|   |        |          |                        |                     |             |
|   |        |          |                        |                     |             |
|   |        |          |                        |                     |             |
|   |        |          |                        |                     |             |
|   |        |          |                        |                     |             |
|   |        |          |                        |                     |             |
|   |        |          |                        |                     |             |
|   |        |          |                        | ov d                | angel Clear |
|   |        |          |                        | UK C                | ancer Clear |

Logname: Use the Look Up icon to select a username or leave this field blank for all.

**Check Code:** Use the **Look Up** icon to select a check code (*Example: 90 – Live Checks, 91 – No Check Transactions (wire transfers, ACH, etc.)*).

**Source Code:** Enter the source code (*Example: (PR) Payroll Agency Invoices*).

In the white area invoices will appear click **All** or select the invoices to release them for payment (and click view). A box will appear showing you the number of invoices that are being released. Click the **Release** button. Repeat this step for each Check Code (*Example: 90 -Live Checks, 91 – No Check Transactions (wire transfers, ACH, etc.)).* **Review the Invoice Entry documentation for further details about entering/changing invoices on the Client Care Website under Documents \rightarrow User Manuals \rightarrow Financials \rightarrow Invoice Entry.** 

Keystone Information Systems, Inc.

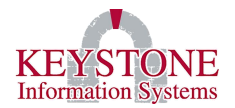

# D. <u>Step Four: Run the Payment Review Report (AP3063)</u>

Financial Information System  $\rightarrow$  Disbursements  $\rightarrow$  Invoice Release / Check Writer  $\rightarrow$  Payment Review Report (AP3063)

This will print a hard copy of invoices that have been released for payment which may be reviewed prior to printing checks.

| Accounts Payable                                                                         | Payment Review Report                                                                                                    | AP3063 |  |  |  |  |  |
|------------------------------------------------------------------------------------------|----------------------------------------------------------------------------------------------------|--------|--|--|--|--|--|
|                                                                                          | The program will print the Payment Review Report.                                                                                                    |        |  |  |  |  |  |
| The paym<br>that hav<br>printing<br>includes                                             | eent review report gives the user a hard copy of invoices<br>we been released for payment which may be reviewed prior to<br>the checks. The information provided on this report<br>a:                                                                                       |        |  |  |  |  |  |
| Vendor r<br>Vendor r<br>Invoice<br>Invoice<br>Purchase<br>General<br>included<br>Coneral | Vendor number<br>Vendor name<br>Invoice number<br>Invoice date<br>Invoice net amount (amount to be paid on this invoice)<br>Purchase order numbers included on the invoice<br>General ledger account number for each purchase order detail line<br>included on the invoice. |        |  |  |  |  |  |
| on this<br>RF                                                                            | invoice.                                                                                                    | ~      |  |  |  |  |  |
| ν<br>C                                                                                   | sername Leave blank for all.<br>heck Code Leave blank for all.                                                                                                    |        |  |  |  |  |  |
|                                                                                          | OK Canc                                                                                                    | el     |  |  |  |  |  |

Username: Use the Look Up icon to select a username or leave this field blank for all.

**Check Code:** Use the **Look Up** icon to select a check code (*Example: 90 – Live Checks, 91 – No Check Transactions (wire transfers, ACH, etc.))* or leave this field blank for all.

**Note:** Please view the next page for an example of the **Payment Review Report** (AP3062).

Keystone Information Systems, Inc.

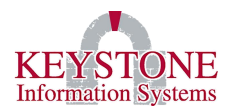

#### 1. Payment Review Report (AP3062)

| Rep  | ort Preview         |                                                                   |                          |       |      |             | 4    | of     | 4     |        |   | 2      |
|------|---------------------|-------------------------------------------------------------------|--------------------------|-------|------|-------------|------|--------|-------|--------|---|--------|
| I    |                     |                                                                   | Keystone C               | ounty | ,    |             |      |        |       |        |   |        |
| AP30 | 62                  |                                                                   | PAYMENT REVIE            | W REP | ORT  |             | 16   | :35:26 | 27 N  | OV 201 | 9 | PAGE 4 |
| VEND | OR VENDOR NAME      | INVOICE                                                           | INV DATE                 | CHK   | CODE | Invoice Amt |      | NET    | AMOU  | NT<br> |   |        |
|      |                     | PAID TO : Vendor 000012 Ach                                       |                          |       |      |             |      |        |       |        |   |        |
| 0001 | 74 Keystone Inform  | mation Systems LISA041119<br>205-61320-6012-203-00-000 BOOK       | 04/11/19<br>S & SUPPLIES | N     | 555  | 9,900.00    |      | 9,     | 900.0 | 0      |   |        |
|      |                     | TOTAL FOR: Keystone Information<br>PAID TO : Keystone Computer Sy | Systems<br>stems         |       |      |             |      | 9,     | 900.0 | 0      |   |        |
|      |                     | REPORT TOTAL                                                      |                          |       |      |             | ===: | \$33,  | 082.3 | =<br>4 |   |        |
| Tota | l Checks to be paid | - 19                                                              |                          |       |      |             |      |        |       |        |   |        |
| 205  | CENERAL FUND        | 19 269 25                                                         |                          |       |      |             |      |        |       |        |   |        |
| 303  | SCHOOL GRANTS FUND  | 1,467,00                                                          |                          |       |      |             |      |        |       |        |   |        |
| 555  | Casey's Fund        | 12,245.99                                                         |                          |       |      |             |      |        |       |        |   |        |
| 556  | Student Activities  | 100.00                                                            |                          |       |      |             |      |        |       |        |   |        |
| ***  | FUND TOTALS         | 33,082.34                                                         |                          |       |      |             |      |        |       |        |   |        |
|      |                     |                                                                   |                          |       |      |             |      |        |       |        |   |        |

Keystone Information Systems, Inc.

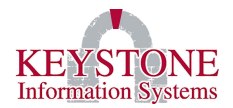

# E. <u>Step Five: Print Accounts Payable Checks (AP0007)</u>

Financial Information System  $\rightarrow$  Disbursements  $\rightarrow$  Invoice Release / Check Writer  $\rightarrow$  Print Accounts Payable Checks (AP0007)

Enter the information that will determine what will print on your checks. The check date you enter will also be the posting date.

| A | ccounts Payable Print Accounts Payable Checks                                                                                                    | AP0007 |
|---|----------------------------------------------------------------------------------------------------|--------|
|   | Enter the information that will determine what will print on your checks.                                                                                       |        |
|   | The check date you enter will also be the posting date.<br>If you choose a user name then only A/P items entered by that user<br>will be printed on the checks. |        |
|   | <pre>**NOTE**&gt; Do not post until you have verified that all printing is</pre>                                                                                |        |
|   | Check Code: PR                                                                                                    |        |
|   | Check Date:                                                                                                    |        |
|   | Check Number:                                                                                                    |        |
|   | User Name:                                                                                                    |        |
|   | Source Code:                                                                                                    |        |
|   | OK Cance                                                                                                    | 1      |

**Check Code:** Use the **Look Up** icon to select a check code (*Example: 90 – Live Checks, 91 – No Check Transactions (wire transfers, ACH, etc.)*).

**Check Date:** Enter the check date, this date will also be the posting date.

**Check Number:** This is the number the check(s) will be assigned, tab through or enter a check number.

**User Name:** Use the **Look Up** icon to select a username or leave this field blank for all. If you choose a user name then only Accounts Payable items entered by that user will be printed on the check(s).

Keystone Information Systems, Inc.

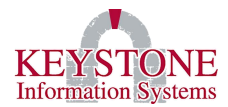

Source Code: Enter the source code (Example: (PR) Payroll Agency Invoices).

**Note:** When printing the PDF file select <u>Actual Size</u>. You do not have to physically print the vouchers for the wire transfers (no checks); however, you still have to complete <u>ALL</u> the steps.

Before proceeding, make sure you verified that the first check number and the last check number, that the system printed, matches the preprinted form (if you are using a preprinted form).

<u>DO NOT POST</u> until you have verified all printing is <u>correct</u> and you have <u>ALL</u> the checks you need at this time.

Keystone Information Systems, Inc.

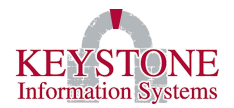

# F. <u>Step Six: Print Check Register and Update (AP4070)</u>

Financial Information System  $\rightarrow$  Disbursements  $\rightarrow$  Invoice Release / Check Writer  $\rightarrow$  Check Register and Update (AP4070)

This option will allow you to print a check register and update the cash disbursement journals for the pay run (will complete this step for the manual (no checks) and computer-generated checks).

| Accounts Payable                             | Check Register & Update                                                                                                    | AP4070 |
|----------------------------------------------|----------------------------------------------------------------------------------------------------|--------|
|                                              | This program will print the Check Register.                                                                                                    |        |
| The check re<br>cash disburg<br>computer get | egister and update program provides the user with the<br>sements journal and may be run for either manual or<br>nerated checks.                                               |        |
| The user is<br>the check ro<br>checks. Plo   | first prompted for the type of checks to be included on<br>egister. Select (M) for manual check or (C) for computer<br>ease note that only one type of check may be selected. |        |
| You are nex<br>may have bo                   | t asked if you want a detail or summary register or you<br>th types of register printed.                                                                                      |        |
| When the reg                                 | gister has completed printing you are asked if the                                                                                                    | ~      |
| Please                                       | e select report type Please select type of checks<br>Detail<br>Summary<br>Both                                                                                                |        |
|                                              | OK Cance                                                                                                    | 1      |

**Please select report type:** Select if you want the Check Register in Detail, Summary or both for each check type (manual or computer).

**Please select type of check:** Select if the checks are manual or computer *(only one type of check can be selected)*.

*Note: Please view the next page for an example of the Accounts Payable Check Register Detail Listing (AP4070).* 

Keystone Information Systems, Inc.

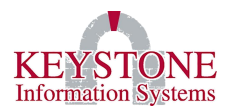

#### 1. Accounts Payable Check Register Detail Listing (AP4070)

| Rep      | oort Previe     | w                                                                         |                   |                                                                                                    | 1 of                                                                      | 5       |                                                                                     |
|----------|-----------------|---------------------------------------------------------------------------|-------------------|----------------------------------------------------------------------------------------------------|---------------------------------------------------------------------------|---------|-------------------------------------------------------------------------------------|
| AP4(     | )70             |                                                                           |                   | Keystone (<br>ACCOUNTS PAYABLE CHECK RF<br>Accounts Payable COMPI                                                                                                    | County<br>EGISTER DETAIL LISTING 17:10:59 27<br>JTER Check Register       | NOV 201 | 9 PAGE 1                                                                            |
| CK<br>CD | CHECK<br>NUMBER | INVOICE<br>NUMBER                                                         | PURCHASE<br>ORDER | BUDGET CODE                                                                                                    | VENDOR VENDOR NAME<br>NUMBER                                              | DIST    | RIBUTION<br>TOTAL                                                                   |
| 01       | 605             | 1002TEST                                                                  |                   | 555-20300-0000-000-00-000                                                                                                    | 000008 Aflac<br>*** TOTAL AMOUNT OF CHECK# 101*605                        | ***     | 2,990.00<br>2,990.00*                                                               |
| 01       | 606             | 44                                                                        |                   | 303-69151-6001-102-40-000                                                                                                    | 001330 Jillian Arnett<br>*** TOTAL AMOUNT OF CHECK# 101*606               | ***     | 44.00<br>44.00*                                                                     |
| 01       | 607             | TEST1                                                                     |                   | 556-00000-3000-101-00-000                                                                                                    | 002293 Joann X Test<br>*** TOTAL AMOUNT OF CHECK# 101*607                 | ***     | 100.00<br>100.00*                                                                   |
| 01       | 608             | 1212112<br>ABC-123<br>ABC123456                                           | 200013            | 555-20000-000-000-00-000<br>555-20000-000-000-00-000<br>555-88600-0000-000-00-000                                                                                                    | 000012 Vendor 000012 Ach<br>*** TOTAL AMOUNT OF CHECR# 101*608            | ***     | 4,920.00<br>100.00<br>479.99<br>5,499.99*                                           |
| 01       | 609             | 1002TEST                                                                  |                   | 555-20300-0000-000-00-000                                                                                                    | 000012 Irs<br>*** TOTAL AMOUNT OF CHECK# 101*609                          | ***     | 1,000.00<br>1,000.00*                                                               |
| 01       | 610             | 1002TEST<br>123445<br>12584<br>41414<br>4422<br>44412<br>5512<br>83776655 | 1852              | 555-20300-0000-000-000<br>205-61100-6001-101-10-003<br>205-68200-3170-101-10-000<br>303-69151-6001-102-40-000<br>303-69151-6001-102-40-000<br>303-69151-6001-102-40-000<br>303-69151-6001-102-40-000<br>205-68200-3170-101-10-000 | 000174 Keystone Information Systems<br>*** TOTAL AMOUNT OF CHECK# 101*610 | ***     | 29.90<br>10.00<br>9,308.36<br>12.00<br>22.00<br>12.00<br>5.00<br>15.00<br>9,414.26* |
| 01       | 611             | 0101<br>1222<br>333<br>9966                                               | 1836              | 303-69151-6001-102-30-000<br>303-69151-6001-102-40-000<br>205-24020-0600-000-00-000<br>205-61320-6012-202-00-000                                                                                                    | 000174 Julie Alfred                                                       |         | 10.00<br>1.00<br>1.00<br>11.00                                                      |

#### After you print the register, you will be prompted:

| Confirm                                 |
|-----------------------------------------|
| Do you wish to proceed with the Update? |
| Yes No                                  |

Select YES to continue with the posting. Select No to cancel the posting process.

Once you have posted, you have completed the process.

Keystone Information Systems, Inc.

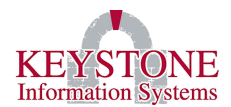

# III. VOID/REISSUE ACCOUNTS PAYABLE CHECKS IN FINANCIALS

## A. <u>Step One: Void a check that has been posted (AP3401)</u>

Financial Information System  $\rightarrow$  Disbursements  $\rightarrow$  Voided Checks  $\rightarrow$  Entry of Voided Checks (AP3401)

| Accounts Payable |             | Void Check Entry |                                                                                                    | AP3401 |
|------------------|-------------|------------------|----------------------------------------------------------------------------------------------------|--------|
| Check Code:      | Check Numbe | r:               | Posting Date: Date Entered: Date Entered: Date Entered: Date Entered: Dogname: Dogname: Dogna |        |
|                  |             |                  | Check Date: Check Amount:                                                                                                    |        |
| Invoi            | ce Number   | Amount           | Description                                                                                                    |        |
|                  |             |                  |                                                                                                    |        |
|                  |             | OK C             | Cancel Clear Dele                                                                                                    | te     |

This process will allow you to void a check.

**Check Code:** Use the **Look Up** icon to select a check code (*Example: 90 – Live Checks, 91 – No Check Transactions (wire transfers, ACH, etc.)*).

**Check Number:** Enter the check number or use the **Look Up** icon to locate the vendor and check number you want to void.

Tab through the remaining fields, the information from the original check will be displayed. Click **OK** to proceed with voiding the check or click **Cancel/Clear** to exit without voiding the check.

Keystone Information Systems, Inc.

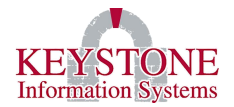

# B. <u>Step Two: Print the Voided Check Register and Update (AP3409)</u>

Financial Information System  $\rightarrow$  Disbursements  $\rightarrow$  Voided Checks  $\rightarrow$  Void Check Register and Update (AP3409)

This option will provide you with a hard copy report of checks that have been voided. Review the report for completeness and accuracy.

| ounts Payable                                                                                              | Void Check Register & Update                                                                                                    | AP34 |
|----------------------------------------------------------------------------------------------------|----------------------------------------------------------------------------------------------------|------|
| r                                                                                                    | This program will generate the Void Check Register.                                                                                                    |      |
| The void<br>hard copy<br>This pro<br>checks to<br>be run wh<br>however,<br>administ:                       | check register and update program provides the user with a<br>y report of checks tha have been voided for whatever reason.<br>ogram must be run and the register accepted for the void<br>o be completely recorded in the system. This program should<br>henever you have entered void checks into the system,<br>the frequency of this is at the discretion of your<br>rator who establishes these policies.                                              | ^    |
| Once you<br>send the<br>be review                                                                          | have clicked OK, the program will process the register and<br>report to the designated printer. The report should be now<br>wed for completness and accuracy.                                                                                                    |      |
| When the<br>"Do you m<br>problems<br>select N(<br>register<br>press <en<br>accountin<br/>be return</en<br> | report has been completed, a question is displayed asking<br>wish to proceed with the update?". If there were any<br>with the printer or the the report seems not to be correct<br>0 and you will be returned to the void check menu. If the<br>printed properly and all data is correct, select YES and<br>NTER>. This will post the void check data into the<br>ng records. When this process has been completed you will<br>ned to the void check menu. |      |
|                                                                                                    |                                                                                                    | ~    |
|                                                                                                    |                                                                                                    |      |
|                                                                                                    | OK Cance                                                                                                    | ≥1   |

#### Keystone Information Systems, Inc.

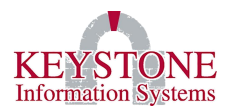

#### 1. Accounts Payable Voided Check Register (AP3410)

| Report  | Preview                    |            |                |       |          | 1 of     | 1           |         |
|---------|----------------------------|------------|----------------|-------|----------|----------|-------------|---------|
| 1       |                            |            | Keystone Cou   | nty   |          |          |             |         |
| AP3410  |                            | ACCOUNTS   | PAYABLE VOIDED | CHECK | REGISTER | 14:44:13 | 29 NOV 2019 | PAGE 1  |
| vendor# | NAME                       | INVOICE#   | GROSS          | DISC  | FREIGHT  | NET      | CHECK AMT   | CHECK N |
| 000174  | Keystone Information Syste | ems 1258   | 10.00          | 0.00  | 0.00     | 10.00    | 9,992.27    | 101*2   |
|         |                            | 999999     | 5.00           | 0.00  | 0.00     | 5.00     |             |         |
|         |                            | MATT       | 23.00          | 0.00  | 0.00     | 23.00    |             |         |
|         |                            | MATT01     | 23.00          | 0.00  | 0.00     | 23.00    |             |         |
|         |                            | 113        | 9.00           | 0.00  | 0.00     | 9.00     |             |         |
|         |                            | 116        | 9.99           | 0.00  | 0.00     | 9.99     |             |         |
|         |                            | 117        | 6.96           | 0.00  | 0.00     | 6.96     |             |         |
|         |                            | 118        | 2.52           | 0.00  | 0.00     | 2.52     |             |         |
|         |                            | 119        | 152.00         | 0.00  | 0.00     | 152.00   |             |         |
|         |                            | 134879     | 20.00          | 0.00  | 0.00     | 20.00    |             |         |
|         |                            | 174        | 80.00          | 0.00  | 0.00     | 80.00    |             |         |
|         |                            | 18-08-23-A | 8,948.25       | 0.00  | 447.42   | 9,595.57 |             |         |
|         |                            | 18-08-23-B | 8.79           | 0.00  | 0.44     | 9.23     |             |         |
|         |                            | 1 1        | 1.00           | 0.00  | 0.00     | 1.00     |             |         |
|         |                            | 2255       | 10.00          | 0.00  | 0.00     | 10.00    |             |         |
|         |                            | 5544       | 5.00           | 0.00  | 0.00     | 5.00     |             |         |
|         |                            | 8520       | 20.00          | 0.00  | 0.00     | 20.00    |             |         |
|         |                            | 87553      | 10.00          | 0.00  | 0.00     | 10.00    |             |         |
|         |                            | TOT        | 9,344.51       | 0.00  | 447.86   | 9,992.27 | 0.00        |         |
|         |                            |            | 6 244 51       | 0.00  | 447.96   | 6 660 07 | 6 662 07    |         |

When the report has been completed, the program will ask "Do you wish to proceed with the update?". Select **Yes** to <u>proceed</u> with the posting. Select **No** to <u>return</u> to the voided check menu. The posting will update the information in the accounting records.

| Confirm                                 |
|-----------------------------------------|
| Do you wish to proceed with the update? |
| Yes No                                  |

#### Keystone Information Systems, Inc.

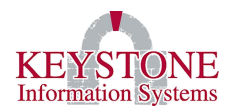

# C. <u>Step Three: Issue a new check for payment (AP3324) or (AP9140)</u>

#### Important Information:

- 1. When the check is voided, the status of the invoice is automatically set to HC for Hold Cancelled.
- 2. If you need to make a change to the invoice prior to reissuing, you can use the Invoice Change/Cancel process to do so.
- 3. To reissue a check, you will need to remove the HC status to P for released for payment.

To make necessary updates (change, hold, release, etc.) to the Invoice, go to: Invoice Entry  $\rightarrow$  A/P Invoice Change/Cancel (AP3324) screen

| Accounts Payable           | A/P Change/Cancel Entry AP3                                | 3324 |
|----------------------------|------------------------------------------------------------|------|
| Vendor Number:             | Invoice Number:                                            |      |
| Address:                   | Discount:                                                  |      |
| Attn:                      | Freight:   Net Amt:                                        |      |
| Invoice Date:<br>Due Date: | Single Check:    Post Date:      1099 Type:    Check Code: |      |
| L# Action                  | Budget#/Description ExpAmt PO#                             |      |
|                            |                                                            |      |
|                            |                                                            |      |
|                            |                                                            |      |
| Entered by:                | On: <<**>>: <<**>>                                         |      |
| Cancel In                  | voice Descriptions OK Cancel Clear                         |      |

#### Keystone Information Systems, Inc.

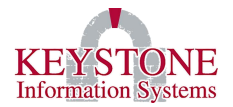

To release the invoice for payment, go to: Disbursements  $\rightarrow$  Invoice Release / Check Writer  $\rightarrow$  A/P Invoice Status Change (AP9140)

A/P Invoice Status Change (AP9140) allows you to change the status of an invoice (to release for payment).

| Accounts Payable         | A/P Invoice Status Change                                                 | AP9140 |
|--------------------------|---------------------------------------------------------------------------|--------|
| Vendor Number            | 000001 Treas. Of Virginia-vrs<br>987 Main Street<br>Philadelphia PA 19111 |        |
| Invoice Number           | -1-V6-2019-1                                                              |        |
| Invoice Date<br>Due Date | 09/13/19<br>09/13/19                                                      |        |
| Net Amount               | -610.95                                                                   |        |
| Status                   | P Payment Release                                                         |        |
|                          |                                                                           |        |
|                          | OK Cancel C1                                                              | ear    |

**Vendor Number:** Use the **Look Up** icon to view a list of vendor numbers or enter the vendor number.

**Invoice Number:** Use the **Look Up** icon to view a list of invoice numbers for this specific vendor or enter the invoice number.

**Status:** Select **P** – **Payment Release** or use the **Look Up** icon to view a list of statuses (*Example: C* – *Cancel Payment Release, H* – *Hold, P* – *Payment Release, R* – *Remove Hold, VC* – *VOIDed Check/Invoice Cancelled, etc.*).

# D. <u>Step Four: Complete Steps for Running Accounts Payable Checks in Financials</u> (shown on pages 6 - 15)

Proceed with the prior steps (Run the Payment Review Report (AP3063)  $\rightarrow$  Print Accounts Payable Checks (AP0007)  $\rightarrow$  Print Check Register and Update (AP4070)).

Keystone Information Systems, Inc.

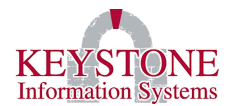

# IV. VOID/NO REISSUE ACCOUNTS PAYABLE CHECKS IN FINANCIALS

## A. <u>Step One: Void a check that has been posted (AP3401)</u>

Financial Information System  $\rightarrow$  Disbursements  $\rightarrow$  Voided Checks  $\rightarrow$  Entry of Voided Checks (AP3401)

| Accounts Payable |             | Void Check Entry |                                                                                                    | AP3401 |
|------------------|-------------|------------------|----------------------------------------------------------------------------------------------------|--------|
| Check Code:      | Check Numbe | r:               | Posting Date: Date Entered: Date Entered: Date Entered: Date Entered: Dogname: Dogname: Dogna |        |
|                  |             |                  | Check Date: Check Amount:                                                                                                    |        |
| Invoi            | ce Number   | Amount           | Description                                                                                                    |        |
|                  |             |                  |                                                                                                    |        |
|                  |             | OK C             | Cancel Clear Dele                                                                                                    | te     |

This process will allow you to void a check.

**Check Code:** Use the **Look Up** icon to select a check code (*Example: 90 – Live Checks, 91 – No Check Transactions (wire transfers, ACH, etc.)*).

**Check Number:** Enter the check number or use the **Look Up** icon to locate the vendor and check number you want to void.

Tab through the remaining fields, the information from the original check will be displayed. Select **OK** to proceed with voiding the check or select **Cancel/Clear** to exit without voiding the check.

Keystone Information Systems, Inc.

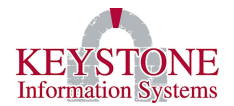

# B. <u>Step Two: Print the Voided Check Register and Update (AP3409)</u>

Financial Information System  $\rightarrow$  Disbursements  $\rightarrow$  Voided Checks  $\rightarrow$  Void Check Register and Update (AP3409)

This option will provide you with a hard copy report of checks that have been voided. Review the report for completeness and accuracy.

| ounts Payable                                                                                                    | Void Check Register & Update                                                                                                    | AP34 |
|----------------------------------------------------------------------------------------------------|----------------------------------------------------------------------------------------------------|------|
| This p                                                                                                    | rogram will generate the Void Check Register.                                                                                                    |      |
| The void check<br>hard copy repo<br>This program<br>checks to be c<br>be run wheneve<br>however, the f<br>administrator                              | register and update program provides the user with a<br>rt of checks tha have been voided for whatever reason.<br>must be run and the register accepted for the void<br>ompletely recorded in the system. This program should<br>r you have entered void checks into the system,<br>requency of this is at the discretion of your<br>who establishes these policies.                                        | ^    |
| Once you have<br>send the repor<br>be reviewed fo                                                                                                    | clicked OK, the program will process the register and<br>t to the designated printer. The report should be now<br>r completness and accuracy.                                                                                                    |      |
| When the repor<br>"Do you wish t<br>problems with<br>select NO and<br>register print<br>press <enter>.<br/>accounting rec<br/>be returned to</enter> | t has been completed, a question is displayed asking<br>o proceed with the update?". If there were any<br>the printer or the the report seems not to be correct<br>you will be returned to the void check menu. If the<br>ed properly and all data is correct, select YES and<br>This will post the void check data into the<br>ords. When this process has been completed you will<br>the void check menu. |      |
|                                                                                                    |                                                                                                    | ~    |
|                                                                                                    | OK Cance                                                                                                    | ×    |

#### Keystone Information Systems, Inc.

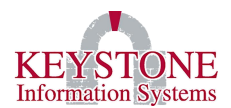

# 1. Accounts Payable Voided Check Register (AP3410)

| Report  | Preview            |            |            |                    |       |          | 1 of     | 1           |         |
|---------|--------------------|------------|------------|--------------------|-------|----------|----------|-------------|---------|
| 1       |                    |            |            | Keystone Cour      | nty   |          |          |             |         |
| AP3410  |                    |            | ACCOU      | NTS PAYABLE VOIDED | CHECK | REGISTER | 14:44:13 | 29 NOV 2019 | PAGE 1  |
| vendor# | NAME               |            | INVOICE#   | GROSS              | DISC  | FREIGHT  | NET      | CHECK AMT   | CHECK N |
| 000174  | Keystone Informati | on Systems | 1258       | 10.00              | 0.00  | 0.00     | 10.00    | 9,992.27    | 101*2   |
|         |                    |            | 999999     | 5.00               | 0.00  | 0.00     | 5.00     |             |         |
|         |                    |            | MATT       | 23.00              | 0.00  | 0.00     | 23.00    |             |         |
|         |                    |            | MATT01     | 23.00              | 0.00  | 0.00     | 23.00    |             |         |
|         |                    |            | 113        | 9.00               | 0.00  | 0.00     | 9.00     |             |         |
|         |                    |            | 116        | 9.99               | 0.00  | 0.00     | 9.99     |             |         |
|         |                    |            | 117        | 6.96               | 0.00  | 0.00     | 6.96     |             |         |
|         |                    |            | 118        | 2.52               | 0.00  | 0.00     | 2.52     |             |         |
|         |                    |            | 119        | 152.00             | 0.00  | 0.00     | 152.00   |             |         |
|         |                    |            | 134879     | 20.00              | 0.00  | 0.00     | 20.00    |             |         |
|         |                    |            | 174        | 80.00              | 0.00  | 0.00     | 80.00    |             |         |
|         |                    |            | 18-08-23-A | 8,948.25           | 0.00  | 447.42   | 9,595.57 |             |         |
|         |                    |            | 18-08-23-B | 8.79               | 0.00  | 0.44     | 9.23     |             |         |
|         |                    |            | 1 1        | 1.00               | 0.00  | 0.00     | 1.00     |             |         |
|         |                    |            | 2255       | 10.00              | 0.00  | 0.00     | 10.00    |             |         |
|         |                    |            | 5544       | 5.00               | 0.00  | 0.00     | 5.00     |             |         |
|         |                    |            | 8520       | 20.00              | 0.00  | 0.00     | 20.00    |             |         |
|         |                    |            | 87553      | 10.00              | 0.00  | 0.00     | 10.00    |             |         |
|         |                    |            | TOT        | 9,344.51           | 0.00  | 447.86   | 9,992.27 | 0.00        |         |
|         |                    | TOTALS     |            | 9 244 51           | 0.00  | 447 96   | 6 662 27 | 9 992 27    |         |

When the report has been completed, the program will ask "Do you wish to proceed with the update?". Select **Yes** to <u>proceed</u> with the posting. Select **No** to <u>return</u> to the voided check menu. The posting will update the information in the accounting records.

| Confirm                                 |
|-----------------------------------------|
| Do you wish to proceed with the update? |
| Yes No                                  |

## C. <u>Step Three: Issue a new check for payment (AP3324) or (AP9140)</u>

After the check is voided, the status of the invoice is automatically set to HC for Hold Cancelled. If you are not reissuing the check, you can cancel the invoice. To cancel the Invoice, go to: Invoice Entry  $\rightarrow$  A/P Invoice Change/Cancel (AP3324)  $\rightarrow$  Select the Vendor  $\rightarrow$  Look Up the invoice  $\rightarrow$  Select Cancel Invoice

Keystone Information Systems, Inc.

The information contained in this document is considered proprietary and highly confidential to Keystone Information Systems, Inc. and is presented solely for the internal use of Licensed Software Customers of Keystone Information Systems, Inc.